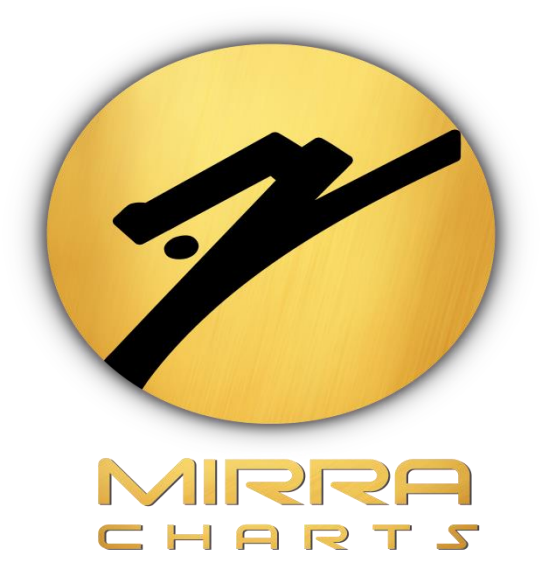

# **NINJATRADER 8 INSTALLATION GUIDE**

# BY

# **MIRRA TECHNOLOGIES**

©Mirra Technologies

## Ninja Trader Installation Guide

## Step 1:

Go to your Browser and Search for Ninja Trader 8 or Click on <u>https://ninjatrader.com/GetStarted</u>

## Step 2:

Enter the Mail ID and Click on the Download Button.

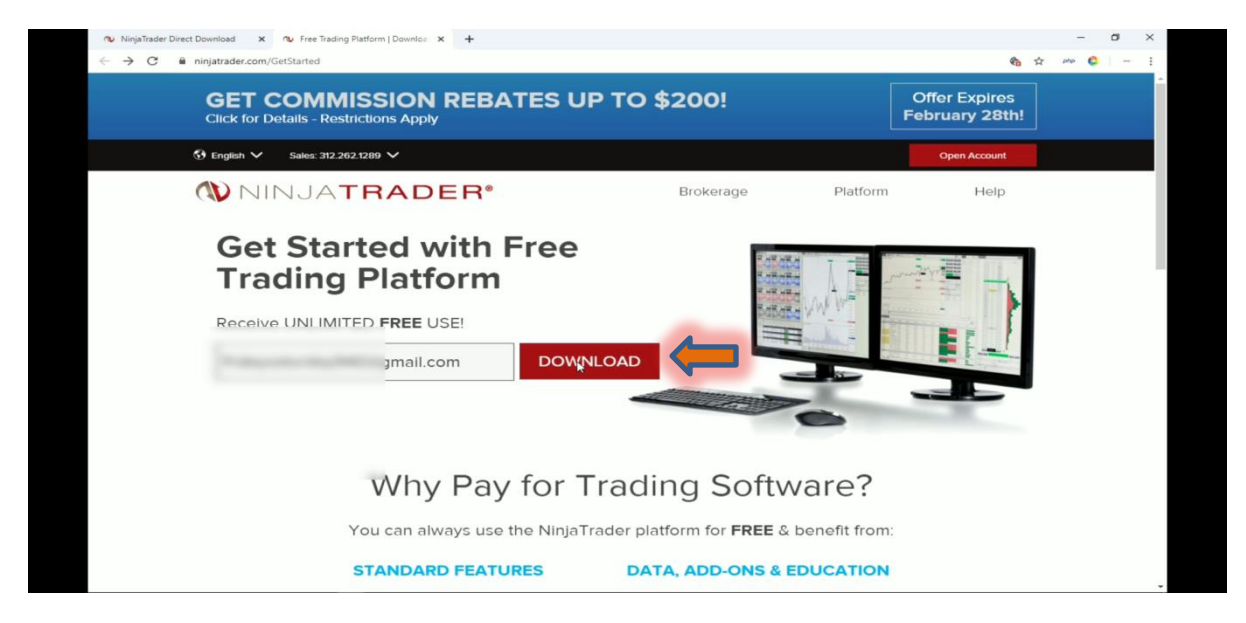

## Step 3:

Select the desired option for free live market data

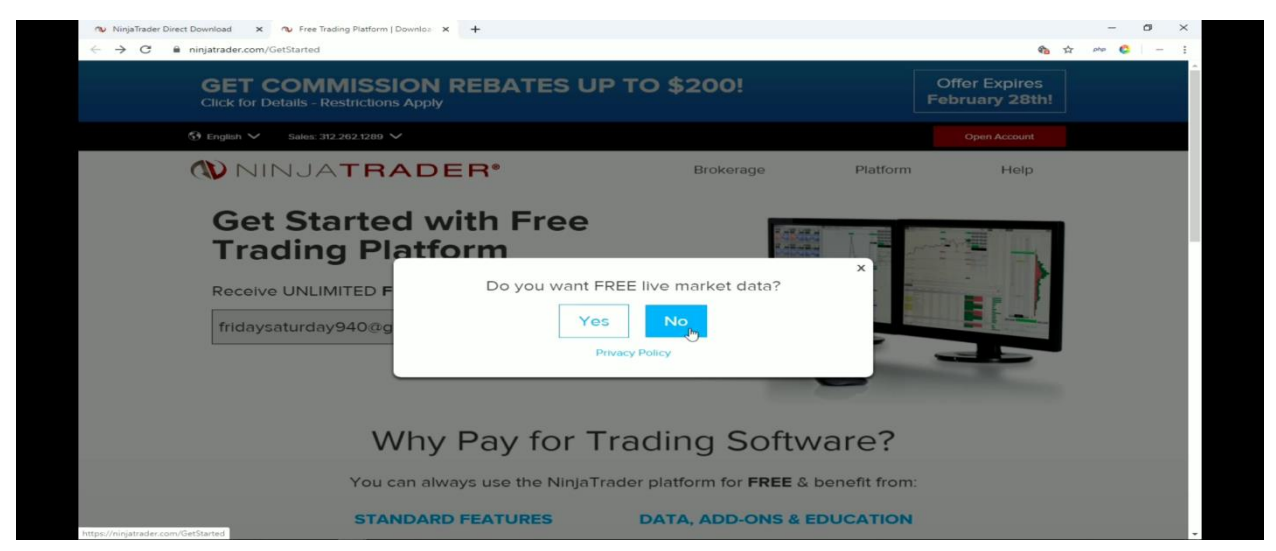

©Mirra Technologies

#### Step 4:

Select the Ninja Trader 8 Version from the drop down Menu.

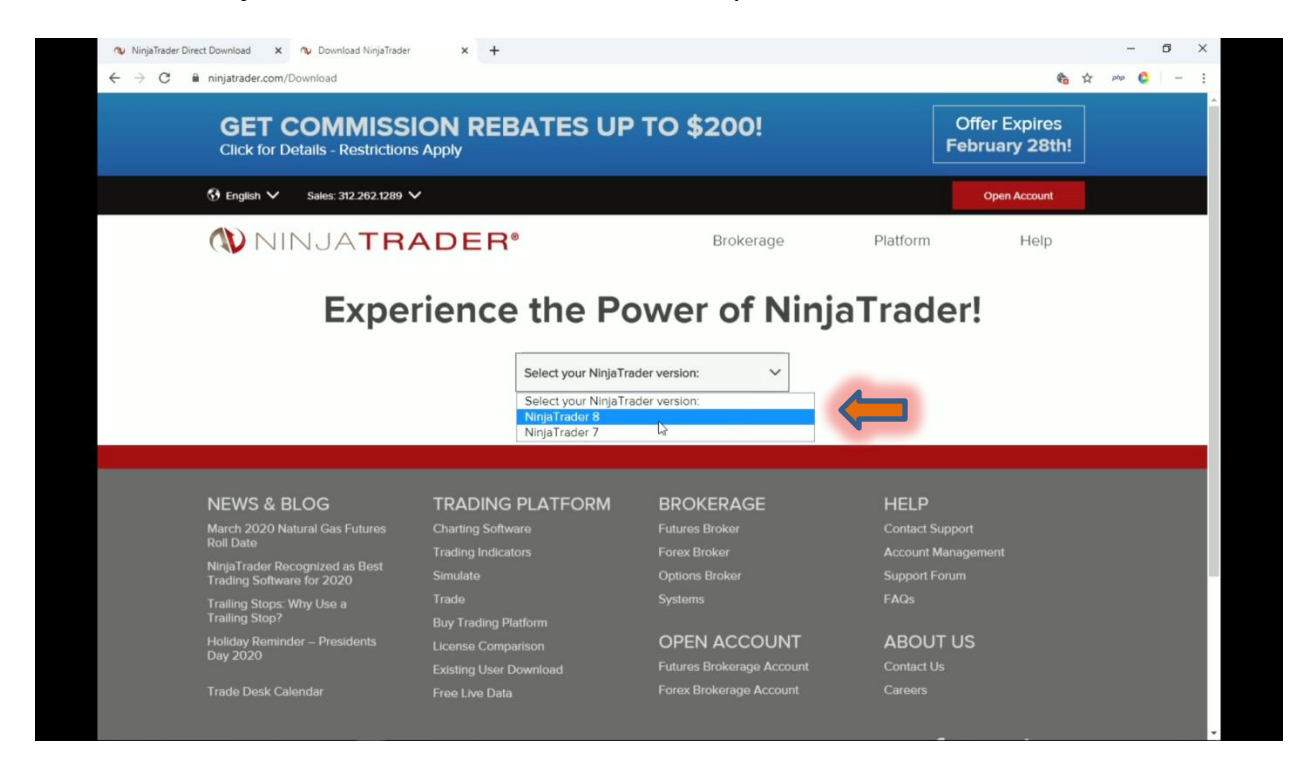

#### Step 5:

#### Cilck On the Download Button.

| Image: Comparison of the conduction of the conduction o | NinjaTrader Direct Download 🗙 🐢 Download NinjaTrader 🗙 🕂     |                                                         |                                 | - ø ×         |
|----------------------------------------------------------------------------------------------------|--------------------------------------------------------------|---------------------------------------------------------|---------------------------------|---------------|
| Image: Dependence of the period of the period of the pe                     | ← → C 🔒 ninjatrader.com/Download                             |                                                         | 1                               | 습 Php 😂 🗌 — 1 |
| Image Platform Help   Expected the Power of NinjaTrader!   Image Platform Help                                                                                                    | GET COMMISSION REL<br>Click for Details - Restrictions Apply | BATES UP TO \$200!                                      | Offer Expires<br>February 28th! |               |
| berne per eige per eige   berne per eige berne per eige   berne per eige berne per eige </th <th>⑦ English ∨ Sales: 312.262.1289 ∨</th> <th></th> <th>Open Account</th> <th></th>                                                                                                    | ⑦ English ∨ Sales: 312.262.1289 ∨                            |                                                         | Open Account                    |               |
| Experience the Power of NinjaTrader!                                                                                                    | NINJATRADER                                                  | Brokerage Platform                                      | Help                            |               |
| DOWNLOAD<br>NinjaTrader 8.0.20.1<br>Minimum PC Requirements<br>What's New?<br>Release Notes<br>Prior Release<br>8.0.19.1                                                                                                    | Experience                                                   | e the Power of NinjaTrad                                | ler!                            |               |
| DOWNL@AD<br>NinjaTrader 8.0.20.1<br>Minimum PC Requirements<br>What's New?<br>Release Notes<br>Prior Release<br>8.0.19.1                                                                                                    |                                                              |                                                         |                                 |               |
| Minimum PC Requirements<br>What's New?<br>Release Notes<br>Prior Release<br>8.0.19.1                                                                                                    |                                                              | NinjaTrader 8.0.20.1                                    |                                 |               |
| Prior Release<br>8.0.19.1                                                                                                    |                                                              | Minimum PC Requirements<br>What's New?<br>Release Notes |                                 |               |
|                                                                                                    |                                                              | Prior Release<br>8.0.19.1                               |                                 |               |
| Holp Posourcos                                                                                                    |                                                              | Holp Posourcos                                          |                                 |               |

#### Step 6:

Once the File is downloaded. Right Click on the downloaded file and select *Properties.* 

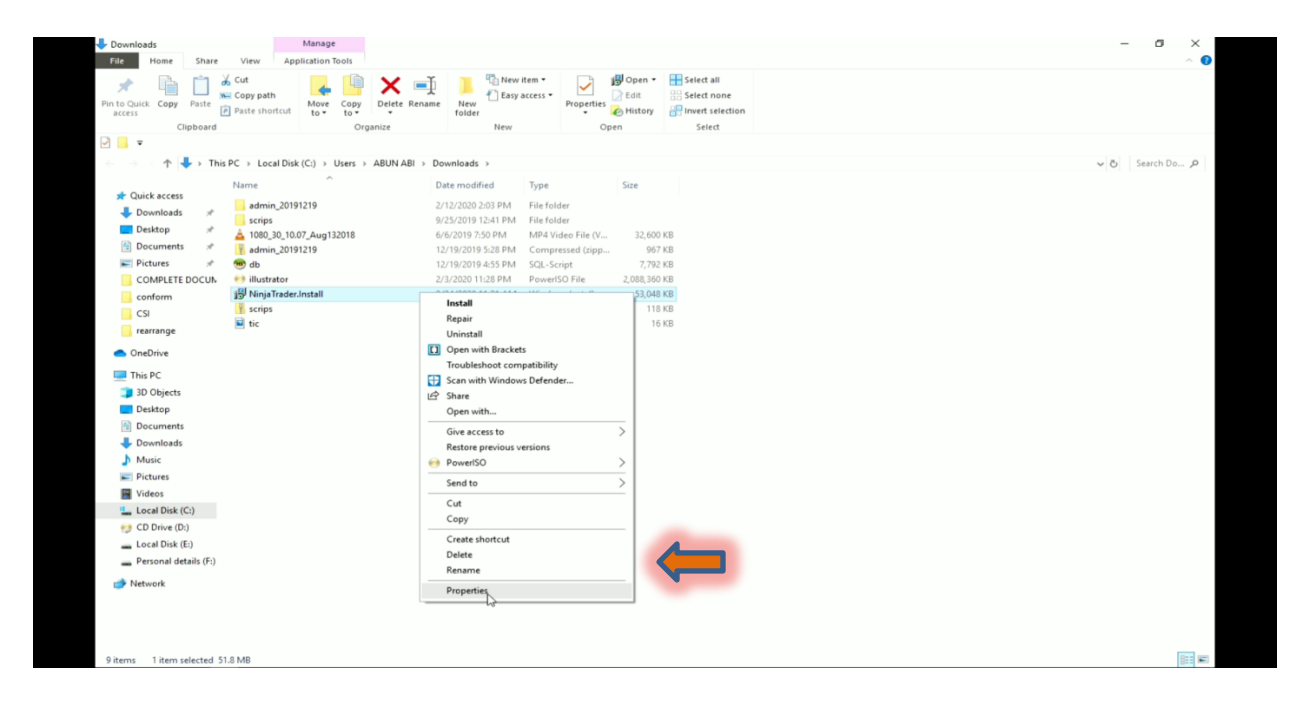

## Step 7:

Select the UNBLOCK check box in the POP UP.

| City Hans Charles Many Laskathan Task                |                                                                                                    | - 0              |
|------------------------------------------------------|----------------------------------------------------------------------------------------------------|------------------|
| Application roots                                    | 🕂 🍸 🖫 New item • 🕞 1🐉 Open • 🔠 Select all                                                             |                  |
| 🗶 🛄 🛄 🚾 Copy path                                    | 🗶 🜔 🚹 Easy access • 🗹 📄 Edit 🔡 Select none                                                            |                  |
| access Paste Paste shortcut to • to •                | folder + History                                                                                      |                  |
| Clipboard Organize                                   | New Open Select                                                                                       |                  |
| 🖓 📙 🖛                                                |                                                                                                    |                  |
| 🔶 🕂 🕂 🕂 This PC 🔸 Local Disk (C:) 🔸 Users 🤟 ABUN ABI | > Downloads                                                                                           | v 🖱 Search Do ,P |
| Name                                                 | Date modified Type Size                                                                               |                  |
| A Quick access                                       | 2/12/2020 2:02 BMA Electrony                                                                          |                  |
| - Downloads * scrips                                 | 9/25/2019 12:41 PM File folder                                                                        |                  |
| Desktop # 🔺 1080_30_10.07_Aug132018                  | 6/6/2019 7:50 PM MP4 Video File (V 32,600 KB                                                          |                  |
| Documents 🖈 📑 admin_20191219                         | 12/19/2019 5:28 PM Compressed (zipp 967 KB                                                            |                  |
| 📰 Pictures 🧳 🥌 db                                    | 12/19/2019 4:55 PM SQL-Script 7,792 KB                                                                |                  |
| COMPLETE DOCUN 👐 illustrator                         | 2/3/2020 11:28 PM PowerISO File 2,088,360 KB                                                          |                  |
| conform B NinjaTrader.Install                        | NiniaTrader Install Properties                                                                        |                  |
| CSI Scrips                                           |                                                                                                    |                  |
| 📴 rearrange                                          | Cuttom Details Previous Versions                                                                      |                  |
| OpeDrive                                             | Compatibility Ligital signatures Security                                                             |                  |
| - Sitesite                                           | Ninja Trader. Install                                                                                 |                  |
| This PC                                              | 937                                                                                                   |                  |
| 3D Objects                                           | Type of file: Windows Installer Package (msi)                                                         |                  |
| Desktop                                              | Opens with: 🛃 Windows® installer Change                                                               |                  |
| Documents                                            |                                                                                                    |                  |
|                                                      | Location: C:\Users\ABUN ABI\Downloads                                                                 |                  |
| Music                                                | Size: 51.8 MB (54,321,152 bytes)                                                                      |                  |
| Fictures                                             | Size on disk: 51.8 MB (54,321,152 bytes)                                                              |                  |
| 🔚 Videos                                             |                                                                                                    |                  |
| Local Disk (C:)                                      | Created: Today, February 24, 2020, 11:21:06 AM                                                        |                  |
| 😏 CD Drive (D:)                                      | Modfied: Today, February 24, 2020, 11:21:38 AM                                                        |                  |
| Local Disk (E:)                                      | Accessed: Today, February 24, 2020, 11:21:38 AM                                                       |                  |
| Personal details (F:)                                | Attributer Band only Didden Advanced                                                                  |                  |
| A Network                                            | Participant Participant                                                                               |                  |
|                                                      | Security: That is care from another<br>computer and might be blocked to<br>help ported this computer. |                  |
|                                                      | OK Cancel Apply                                                                                       | land.            |

#### Step 8:

Make Double cilck on downloaded file and Cilck on NEXT.

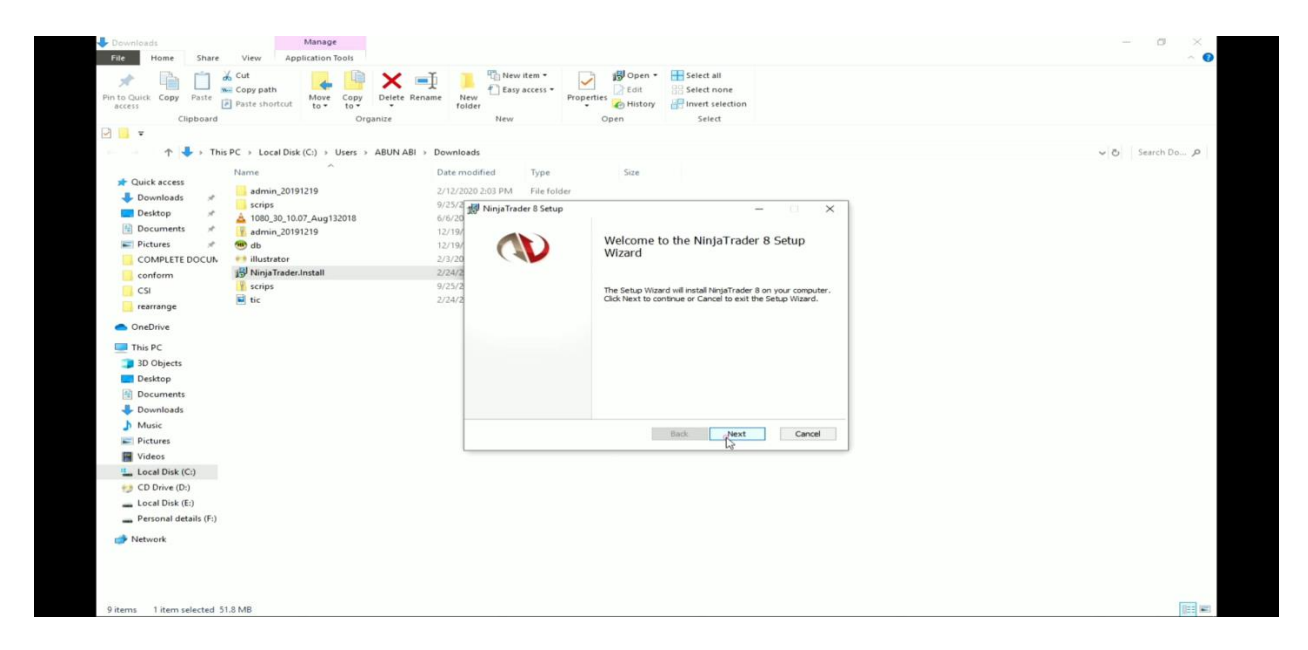

## Step 9:

Click on Accept Check box. And click on Next.

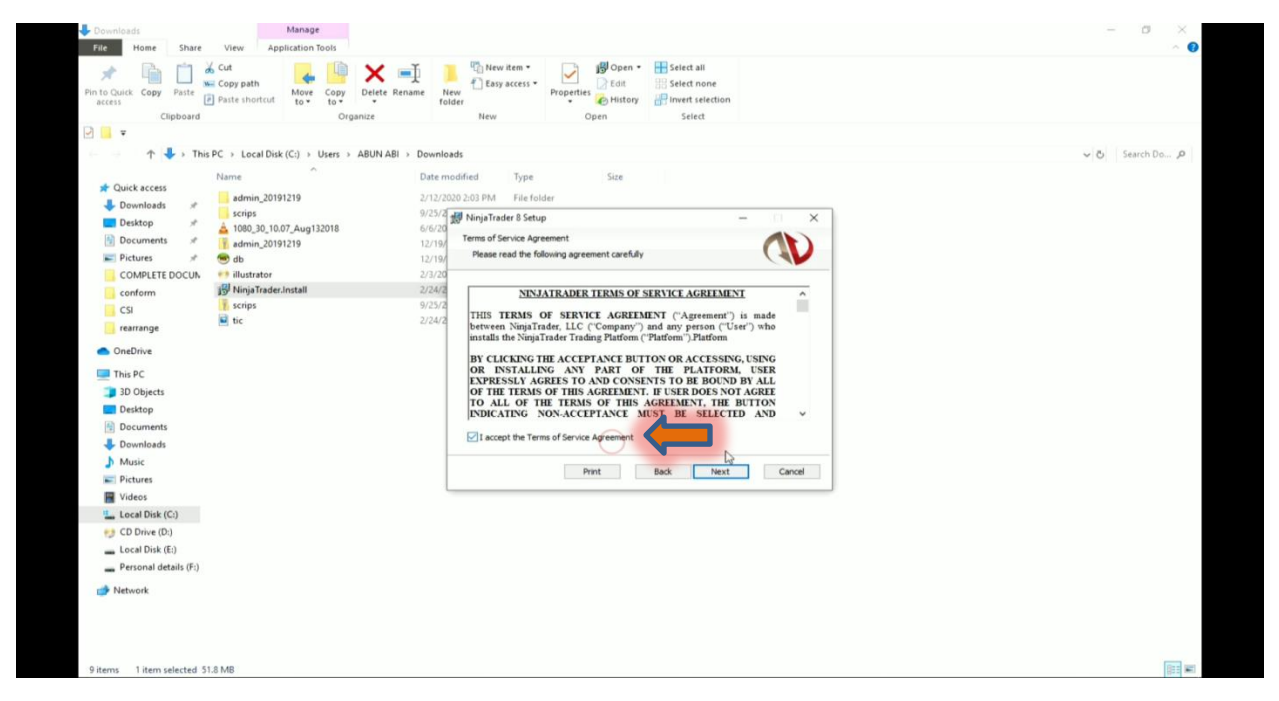

©Mirra Technologies

#### Step 10:

Click on INSTALL button and it will take few Minutes to install.

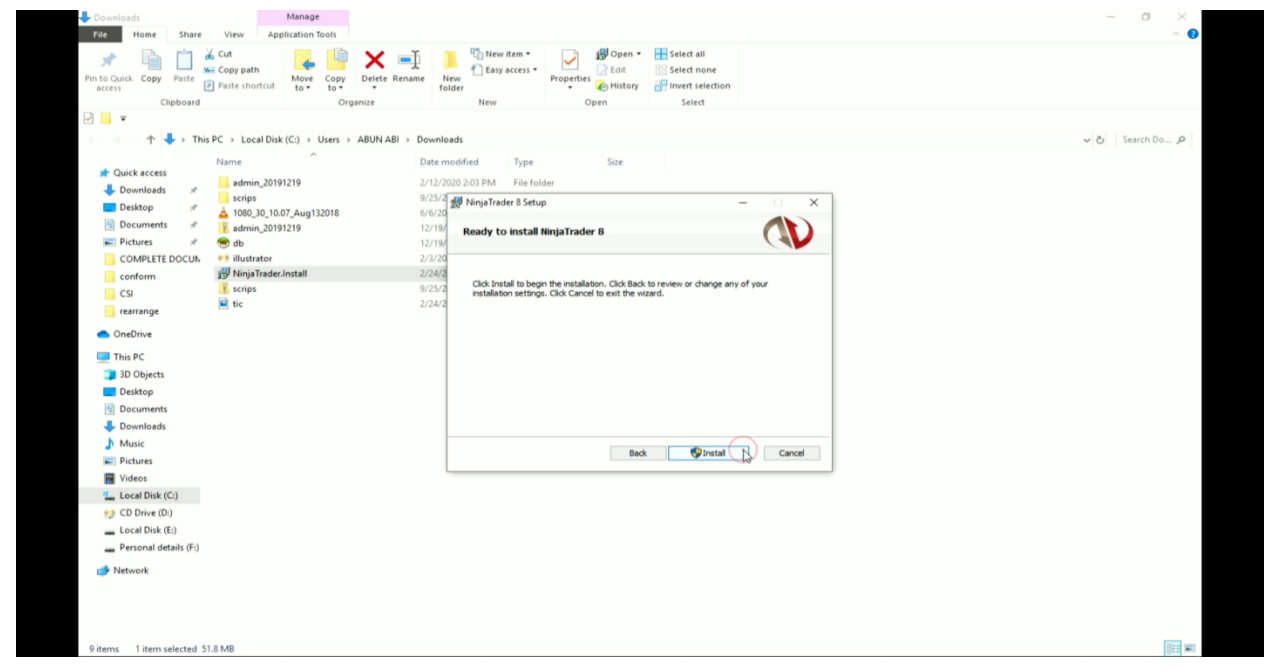

#### Step 11:

Click on FINISH button. Ninja Trader has been installed successfully.

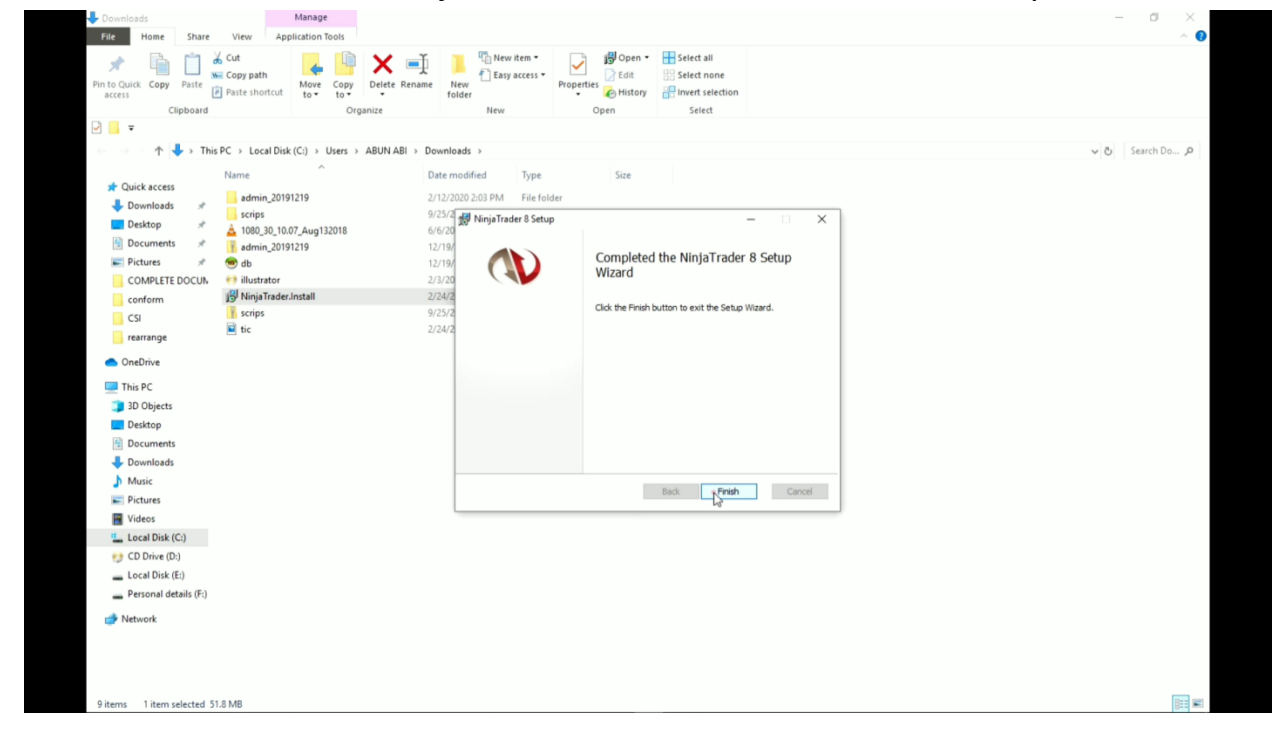